## Made with Scribe - https://scribehow.com

## Making Changes to DocuSign Documents Scribe

1

Navigate to DocuSign Form

| 2 Click "CONTINUE"                                                          |                       |
|-----------------------------------------------------------------------------|-----------------------|
| on These Documents                                                          | School of Medicine    |
| ol of Medicine                                                              | Powered by Powered by |
| acy for John Doe. Please review and sign.                                   |                       |
| slow.                                                                       | OTHER ACTIONS         |
| niversity John Doe Student Number 111111111                                 |                       |
| maddie.parker@cuanschutz.edu                                                |                       |
| MS, Biomedical Sciences & Biotechnology Option/Emphasis:<br>(If Applicable) |                       |
| y Exam Date:<br>Approx. semester in which you are graduating:               | n II)                 |
|                                                                             |                       |

Click "OTHER ACTIONS"

3

| slow. FINISH OTHER ACTIONS                                                                                                    |   |
|----------------------------------------------------------------------------------------------------|---|
| Q Q ± T 🗗 ③                                                                                                    | Ľ |
|                                                                                                    | 1 |
| Graduate School<br>UNIVERSITY OF COLORADO<br>ANSCHUTZ MEDICAL CAMPUS                                                                      | I |
| n is to be completed by the student, recommended by the appropriate designated faculty, to the Graduate School by the published deadline. |   |
| ch you<br>or Master's O PhD Date July 11, 2024   10:53:11 AN                                                                              |   |
| niversity John Doe Student Number 111111111                                                                                               |   |
| maddie.parker@cuanschutz.edu                                                                                                    |   |
| MS, Biomedical Sciences & Biotechnology Option/Emphasis:<br>(If Applicable)                                                               |   |

| 4 Click "Mark Up"                                                                                                    |                                                                    |
|----------------------------------------------------------------------------------------------------|--------------------------------------------------------------------|
| slow. FINISH                                                                                                    | OTHER ACTIONS                                                      |
| ⊕ Q ⊻, ⊑ ③                                                                                                    | Finish Later<br>Print & Sign<br>Assign to Someone Else             |
| be ID: COBD7049-1BF2-4730-9149-5AB2616D577A<br>Graduate School<br>UNIVERSITY OF COLORADO<br>ANSCHUTZ MEDICAL CAMPUS<br>n is to be completed by the student, recommended by the appropriate designated faculty,<br>to the Graduate School by the published deadline. | Void<br>Ma <sup>k</sup> Up<br>Help & Support 🗗<br>About Docusign 🗗 |
| ch you<br>or Master's O PhD Date July 11, 2024   10                                                                                                    | View History<br>View Certificate (PDF)                             |
| niversity John Doe Student Number 111111111                                                                                                    | Session Information<br>Report Abuse                                |
| maddie.parker@cuanschutz.edu                                                                                                    |                                                                    |
| MS, Biomedical Sciences & Biotechnology Option/Emphasis:<br>(If Applicable)                                                                                                    |                                                                    |

5 Click "CONTINUE"

| START | Docusign Envelope ID: C0BD7                                                                                          | 1        | Drag and drop the Markup field onto the document where you want to make a change.                                                                                 |
|-------|----------------------------------------------------------------------------------------------------|----------|----------------------------------------------------------------------------------------------------|
|       | UNIVERSIT'                                                                                                    | 2        | Position and resize the field to cover the text you want to change or delete. If you want, you can type replacement text into the Markup field.                   |
|       | This application is to be co<br>and submitted to the Gradu<br>Degree for which you<br>are applying for<br>candidacy: | 3        | After you finish signing the document, the recipients who have<br>already completed the document receive it again so they can<br>review and initial your changes. |
|       | Name as on University Jc<br>Records(Last, First Middle)<br>Email Address maddie.pa                                   | СОМ      | CANCEL CUL                                                                                                    |
|       | Degree/Program MS, Biomedica                                                                                         | I Scienc | Coption/Emphasis:<br>(If Applicable)                                                                                                    |
|       | For Doctoral Students Only:<br>Preliminary Exam Date:                                                                | For I    | Master's Students Only: Degree Plan: O Thesis (Plan I) O Non-Thesis (Project prox. semester in which you are graduating:                                          |
|       | Certificate (if applicable:)                                                                                         |          |                                                                                                    |
|       | Eventing the Committee (Nee                                                                                          | to do    | that we will also an an an an an an an an an an an an an                                                                                                    |

|                                                  | સ્                       | Q                                    | ±, 🖬 ③                                                                                  |                                                        |                  |                   |           |  |  |  |
|--------------------------------------------------|--------------------------|--------------------------------------|-----------------------------------------------------------------------------------------|--------------------------------------------------------|------------------|-------------------|-----------|--|--|--|
|                                                  |                          |                                      |                                                                                         |                                                        |                  |                   |           |  |  |  |
| cusign Envelope ID: C0BD                         | 7049-1BF2-4              | 730-9149-5A                          | B2616D577A                                                                              |                                                        |                  |                   |           |  |  |  |
| ist courses below th                             | at will app              | oly toward                           | your degree in chronologi                                                               | cal order (beginni                                     | ing with the     | e oldest          | and       |  |  |  |
| nding with the mo                                | st current               | t). Course                           | numbers/names, credit h                                                                 | ours, and grades n                                     | nust match       | those rec         | corded on |  |  |  |
| our transcript. YOU                              | MAY NO                   | I SIMPLY                             | ATTACH A TRANSCRIP                                                                      | <ol> <li>Transfer course</li> <li>this form</li> </ol> | s and thesis     | s/disserta        | ation/    |  |  |  |
| nojeci/ report nours                             |                          |                                      |                                                                                         |                                                        |                  |                   |           |  |  |  |
| (Eirst Initial Last Name)                        | Semeste                  | r Year                               | Title of Courses Taken                                                                  | Department and                                         | Semester         | Grade             | Notes     |  |  |  |
| First milital, Last Marile)                      |                          |                                      | at oniversity of colorado                                                               | Course Number                                          | Hours            |                   |           |  |  |  |
|                                                  | 0.1                      | 0004                                 |                                                                                         |                                                        |                  |                   | <u>`</u>  |  |  |  |
| aculty 1                                         | Spring                   | 2024                                 | Intro to Research Methods                                                               | RSEM 5640                                              | 3                | A                 |           |  |  |  |
| Faculty 1                                        | Spring                   | 2024                                 | Intro to Research Methods                                                               | RSEM 5640                                              | 3                | A                 |           |  |  |  |
| Faculty 1                                        | Spring                   | 2024                                 | Intro to Research Methods Research Seminar                                              | RSEM 5640                                              | 3                | A<br>A-           |           |  |  |  |
| Faculty 1<br>Faculty 2                           | Spring                   | 2024                                 | Intro to Research Methods<br>Research Seminar                                           | RSEM 5640                                              | 3                | A<br>A-           |           |  |  |  |
| Faculty 2                                        | Spring                   | 2024                                 | Intro to Research Methods<br>Research Seminar                                           | RSEM 5640                                              | 3                | A<br>A-           |           |  |  |  |
| Faculty 1<br>Faculty 2<br>Faculty 3              | Spring<br>Spring<br>Fall | 2024<br>2024<br>2024                 | Intro to Research Methods<br>Research Seminar<br>Research Projects                      | RSEM 5640<br>RSEM 5750<br>RSEM 6780                    | 3<br>3<br>1      | A<br>A-<br>A      |           |  |  |  |
| Faculty 1<br>Faculty 2<br>Faculty 3              | Spring<br>Spring<br>Fall | 2024<br>2024<br>2024                 | Intro to Research Methods<br>Research Seminar<br>Research Projects                      | RSEM 5640<br>RSEM 5750<br>RSEM 6780                    | 3                | A<br>A-<br>A      |           |  |  |  |
| Faculty 2<br>Faculty 3<br>Faculty 3              | Spring<br>Fall<br>Fall   | 2024<br>2024<br>2024<br>2024<br>2024 | Intro to Research Methods<br>Research Seminar<br>Research Projects<br>Research Projects | RSEM 5640<br>RSEM 5750<br>RSEM 6780<br>RSEM 6860       | 3<br>3<br>1<br>2 | A<br>A-<br>A<br>A |           |  |  |  |
| Faculty 2<br>Faculty 2<br>Faculty 3<br>Faculty 3 | Spring<br>Fall<br>Fall   | 2024<br>2024<br>2024<br>2024<br>2024 | Intro to Research Methods<br>Research Seminar<br>Research Projects<br>Research Projects | RSEM 5640<br>RSEM 5750<br>RSEM 6780<br>RSEM 6860       | 3<br>3<br>1<br>2 | A                 |           |  |  |  |

## Add your initials to save the change

|                                                                                                    | অ                                                                        | C.                                                                                     |                                                                                                    |                                                                                            |                                           |                                   |                                  |
|----------------------------------------------------------------------------------------------------|--------------------------------------------------------------------------|----------------------------------------------------------------------------------------|----------------------------------------------------------------------------------------------------|--------------------------------------------------------------------------------------------|-------------------------------------------|-----------------------------------|----------------------------------|
| ocusign Envelope ID: COBD:<br>List courses below that<br>ending with the most<br>your transcript. YOU I<br>project/ report hours s | 7049-1BF2-47<br>at will app<br><b>st current</b><br>MAY NOT<br>should be | <sup>730-9149-5A</sup><br>ly toward<br>). Course<br><sup>°</sup> SIMPLY<br>listed in t | B2616D577A<br>your degree in chronologi<br>numbers/names, credit ho<br>ATTACH A TRANSCRIPT<br>he appropriate sections of | cal order <b>(beginni</b><br>ours, and grades n<br>ſ. Transfer course<br><u>this</u> form. | ng with the<br>nust match<br>s and thesis | e oldest<br>those re<br>s/dissert | and<br>ecorded on<br>ation/      |
| Instructor<br>(First Initial, Last Name)                                                                                           | Semester                                                                 | Year                                                                                   | Title of Courses Taken<br>at University of Colorado                                                                      | Department and<br>Course Number                                                            | Semester<br>Hours                         | Grade                             | Notes<br>Required - Initial Here |
| Faculty 1                                                                                                    | Spring                                                                   | 2024                                                                                   | Intro to Research Methods                                                                                                | RSEM 5645                                                                                  | 3                                         | A                                 |                                  |
| Faculty 2                                                                                                    | Spring                                                                   | 2024                                                                                   | Research Seminar                                                                                                    | KSEM 3730                                                                                  | 3                                         | A-                                |                                  |
| Faculty 3                                                                                                    | Fall                                                                     | 2024                                                                                   | Research Projects                                                                                                    | RSEM 6780                                                                                  | 1                                         | A                                 |                                  |
| Faculty 3                                                                                                    | Fall                                                                     | 2024                                                                                   | Research Projects                                                                                                    | RSEM 6860                                                                                  | 2                                         | A                                 |                                  |
|                                                                                                    | -                                                                        | 1                                                                                      | l                                                                                                    |                                                                                            |                                           |                                   |                                  |